# GADNIC

#### MANUAL DE USUARIO

#### CÁMARA DE SEGURIDAD IP SX92

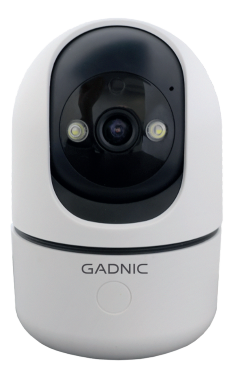

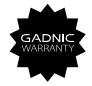

#### P2P00092

# Índice

| Español   | 5  |
|-----------|----|
| Português | 17 |
| English   | 29 |

# WIFI CAMARA Manual del Usuario

# Guía de funcionamiento

Paso 1: Descargue e instale la aplicación

Consejos: Escanea el código QR para descargar la aplicación «iCSee».

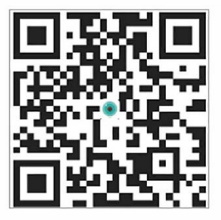

Consejos dos: Busque «iCSee» en la App store y descargar.

Paso 2 :Encienda la cámara

Encienda la cámara, encienda el dispositivo, enviará el mensaje «system sterting up, wait be configered, Wait for the connection, please configure the network according to the Instructions» después de varios segundos, si la cámara no tiene un sonido de aviso durante mucho tiempo, puede mantener pulsado el botón "Reset" de la cámara hasta que oiga el mensaje - "Restore factory settings, please do not power off" y suéltelo para restaurar la cámara a los ajustes de fábrica y luego configurar la red.

Nota:

Si necesita almacenamiento local, instale primero la tarjeta de memoria y, a continuación, encienda el dispositivo (la tarjeta de memoria no admite el intercambio en caliente; conecte y desconecte la tarjeta de memoria cuando el dispositivo esté apagado). Se recomienda el almacenamiento en la nube, que es seguro y cómodo. Para más detalles, consulte el «Paso 4». Paso 3: Configurar la red de la cámara Configuración de red Bluetooth

Nota: Si el dispositivo admite la configuración de red Bluetooth, configúrela de la siguiente manera.

 Conecte su teléfono a la red WIFI y active el Bluetooth.
 Abra la aplicación iCSee, registre una cuenta e inicie sesión (Figura 1).

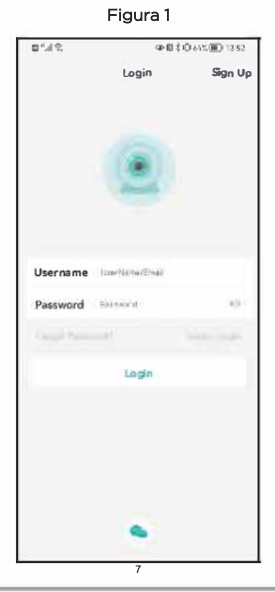

 Una vez iniciada la sesión. Haga clic en el botón "+" en la parte superior derecha de la pantalla (Figura 2).
 Haga clic en el icono principal para buscar los dispositivos encontrados (Figura 3)
 (si la cámara no es encontrada por favor apague el Bluetooth del teléfono durante 5 segundos y vuelva a encenderlo; a continuación, pulse prolongadamente el botón Reset de la cámara para volver a establecer la búsqueda de nuevo).

12110 @自我自我的问:352 001055300111 目的になってい Smart Device Add Device Search the devices Discover below devices Add device minumb WFiCamera 4G Camera Click "-" button to add device ~ dig States DURINUT Get Shared Other ways to pair and add device Phile Barnak

Figura 2

 Introduzca la contraseña del router inalámbrico y haga clic en «Confirmar» (Figura 4).

 Cuando la cámara emita el mensaje de voz «Conectando, por favor espere, conecte correctamente», la configuración de red se habrá realizado correctamente. (Figura 5).

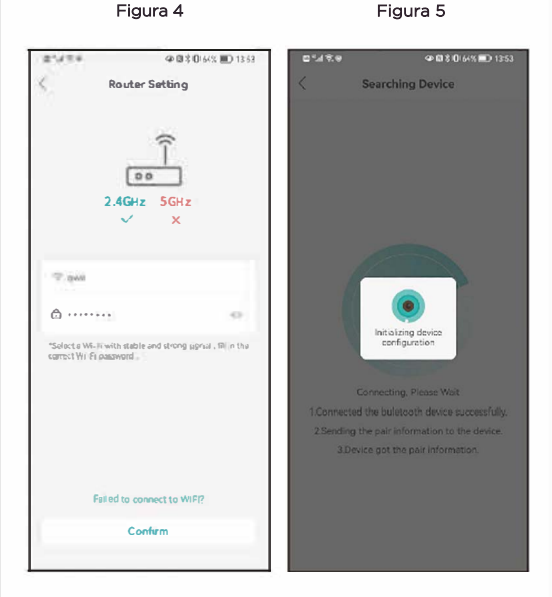

7. Una vez que la configuración de red se haya realizado correctamente, configure el nombre de la cámara (Figura 6).
8. Siga las instrucciones de la interfaz de la APP que le guiarán a través de la configuración. Una vez finalizada la configuración, el dispositivo aparecerá en la lista de dispositivos. Haga clic para abrir la pantalla de vista previa en tiempo real y realice las operaciones y ajustes pertinentes (Figura 7).

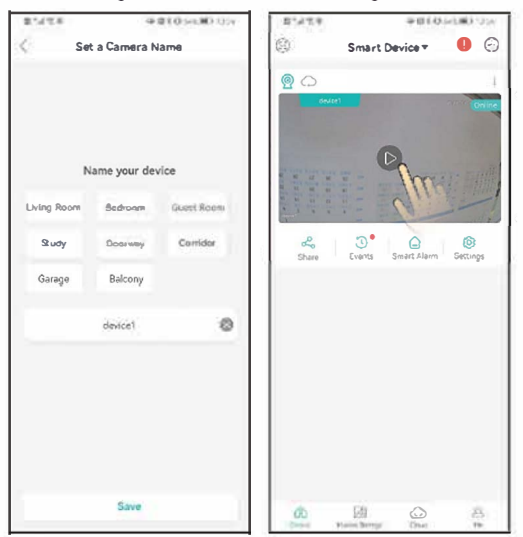

Figura 6

Configuración de red WiFi Nota: Si el dispositivo no admite la configuración de red Bluetooth o la configuración de red Bluetooth falla, configúrelo de la siguiente manera.

1. Conecta tu teléfono a la red WiFi.

 Inicia sesión en iCSee App, añada dispositivos (Figura 8) y selecciona «Cámara WiFi" (Figura 9).

3. Establezca la configuración de red siguiendo las indicaciones de voz de la cámara y la guía paso a paso de la interfaz de la APP. Cuando la cámara emita el mensaje «Connect router successfully) significa que la cámara ha configurado correctamente la red.

Figura 8

Figure 9

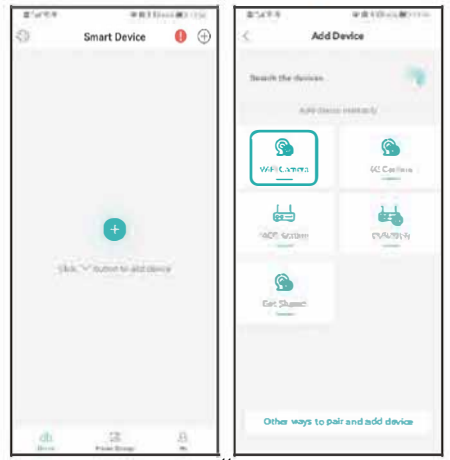

4. Una vez realizada la configuración de red, siga las instrucciones de la interfaz APP para establecer la contraseña y el nombre de la cámara. 5. Una vez finalizada la configuración, el dispositivo aparecerá en la lista de dispositivos. Haga clic para abrir la pantalla de vista previa en tiempo real y realizar las operaciones y ajustes necesarios (Figura 10)

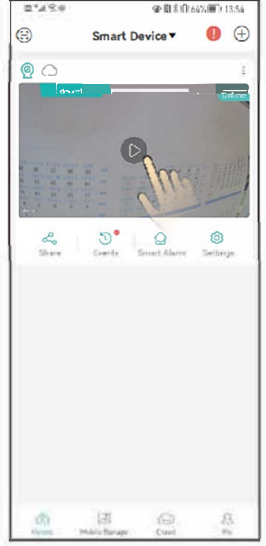

Paso 4: Almacenamiento en la nube Pasos para abrir el almacenamiento en la nube: haga clic en el icono «nube» de la interfaz de usuario del dispositivo (Figura 11) y siga las instrucciones de la interfaz de la aplicación para comprender y abrir el paquete de almacenamiento en la nube, con una gran variedad de paquetes disponibles.

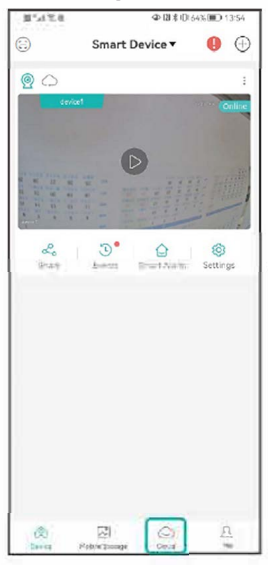

# PREGUNTAS FRECUENTES

P: ¿Cómo las cámaras graban vídeo?

R: 1.Mediante Local de almacenamiento de tarjetas TF/SD. Máximo de hasta 128G. Luego, al ocupar toda la memoria, se grabará video superponiendo la información del video más antíguo.

P: ¿Cómo hacer si la cámara no está conectada o apagada? R:

1.Compruebe si la alimentación de la cámara o la red del router funcionan con normalidad.

2.Enchufe la alimentación de la cámara.

3.Restaure la cámara a los valores de fábrica.

P: ¿Es compatible el router 5g?

R : Si utiliza un router 5G, el 5G y el 2.4G utilizan el mismo punto de conexión (es decir, el SSID es el mismo). Puede conectarse directamente. Si el 5G y el 2.4G no utilizan el mismo punto de conexión (es decir, el SSID es diferente), por lo general el SSID del 2.4G esxxxxx-2.4G.

## Aviso

 Cambie la contraseña de usuario mientras utiliza este producto para evitar que los delincuentes se apropien de él.

2.No instale el dispositivo en un lugar húmedo, polvoriento o accesible a los niños.

3.Utilice y almacene el aparato dentro de los límites de temperatura y humedad permitidos, y no lo desmonte.

## Direcciones

1. Refierase al producto real, el manual está para la referencia solamente.

 La APP y el firmware del producto se actualizarán de vez en cuando. Se puede actualizar el firmware a la última versión sin previo aviso. El manual es sólo para referencia.
 El manual puede contener partes técnicamente inexactas o inconsistentes con las funciones del producto o errores de impresión. Consulte la interpretación final de nuestra empresa.

# Manual do utilizador

# CÂMARA WIFI

### Guia de utilização do Qulck Passo 1

#### Descarregar e instalar a aplicação

Sugestões: Digitalizar o código QR para descarregar a aplicação "iCSee".

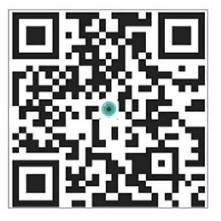

Dicas dois: Procurar, escolher "iCSee" na loja de aplicações e descarregar.

#### Passo 2 Ligar a câmara

Ligue a câmera, ligue o dispositivo, ele enviará a mensagem "system sterting up, wait be configured, Wait for the connection, please configure the network according to the Instructions" após vários segundos, se a câmera não tiver um som de aviso por um longo tempo, você pode pressionar e segurar o botão Resal na câmera até ouvir a mensagem - Restore factory settings, please do not power off "e solte-o para restaurar as configurações de fábrica da câmera e, em seguida, configurar a rede.

#### Nota:

Se necessitar de armazenamento local, instale primeiro o cartão de memória e, em seguida, ligue o dispositivo (o cartão de memória não suporta hot swapping; ligue e desligue o cartão de memória quando o dispositivo estiver desligado Paragem 3: Configurar a rede da câmara Configuração de rede Bluetooth Nota: Se o dispositivo suportar a configuração de rede Bluetooth, configure-o da seguinte forma.

 Ligar o telemóvel à rede WIFI e ativar o Bluetooth.
 Abrir a aplicação iCSee, registar uma conta e iniciar sessão (Figura 1).

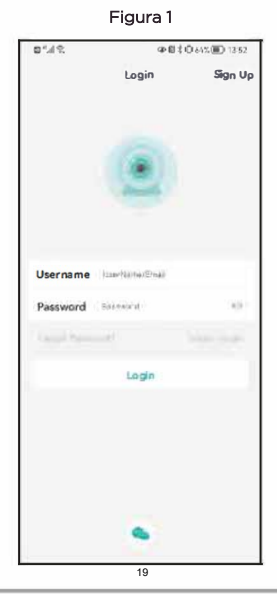

3. Uma vez iniciada a sessão. Clique no botão "+" no canto superior direito do ecrã (Figura 2).

4. Clicar no (cone principal para procurar os dispositivos encontrados (Figura 3).

3) (se a câmara não for pesquisada, desligue o Bluetooth do telemóvel durante 5 segundos e volte a ligá-lo, depois pesquise novamente ou prima longamente o botão Reset na câmara para reiniciar a pesquisa).

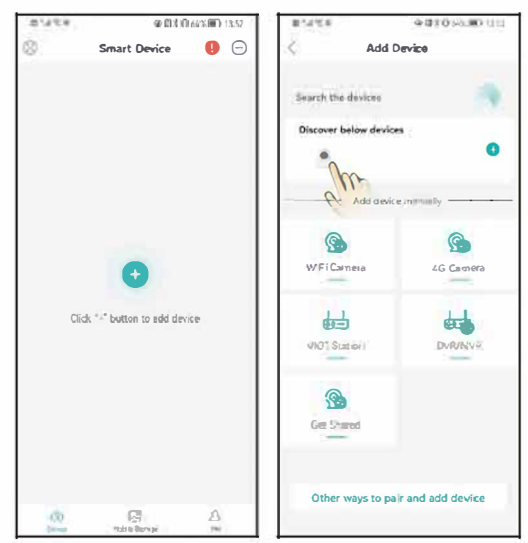

Figura 2

5.Introduza a palavra-passe do router sem fios e clique em "Confirm" (Figura 4).

6.Quando a câmara emitir a mensagem de voz "Connecting, please wait, connect successfully" (Ligar, aguarde, ligar com éxito), a configuração da rede é bem sucedida. (Figura 5).

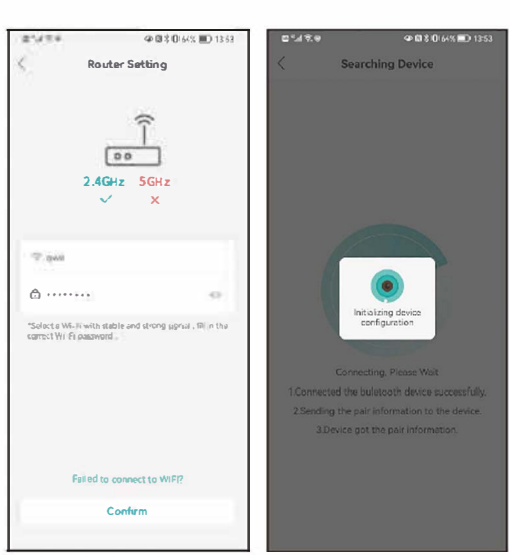

Figura 5

7. Quando a configuração da rede for bem sucedida, defina o nome da câmara (Figura 6).

8. Siga as instruções na interface da aplicação que o guiarão ao longo da configuração. Quando a configuração estiver concluída, o dispositivo aparecerá na lista de dispositivos. Clique para abrir o ecrã de pré-visualização em tempo real e efetuar as operações e definições relevantes (Figura 7).

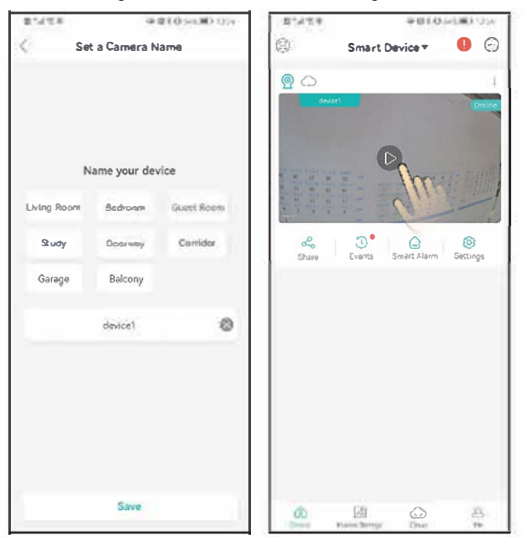

Figura 6

#### Definições de rede WiFi

Nota: Se o dispositivo não suportar a configuração de rede Bluetooth ou se a configuração de rede Bluetooth falhar, configure-o da seguinte forma.

#### 1. Ligar o telemóvel à rede WiFi.

2 Inicie sessão na aplicação iCSee, clique em + para adicionar dispositivos (Figura 8) e selecione "Câmara WiFi" (Figura 9). 3. Efectue a configuração da rede seguindo as instruções de voz na câmara e o guia passo a passo na interface da APP. Quando a câmara disser "Connect router successfully), significa que a câmara configurou a rede com êxito.

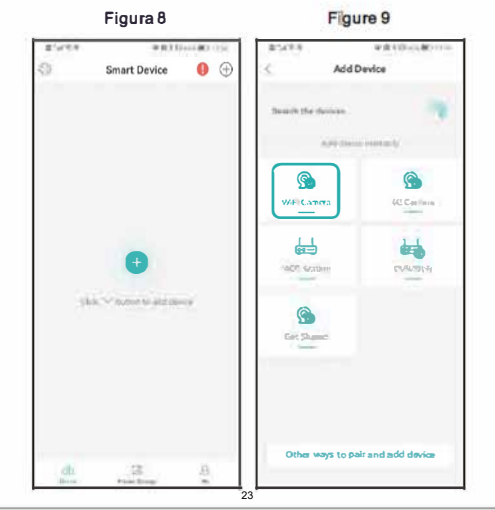

 Quando a configuração da rede estiver concluída, siga as instruções na interface da aplicação para definir a palavra-passe e o nome da câmara.

 Quando a configuração estiver concluída, o dispositivo aparecerá na lista de dispositivos. Clique para abrir o ecrã de pré-visualização em tempo real e efetuar as operações e definições necessárias (Figura 10).

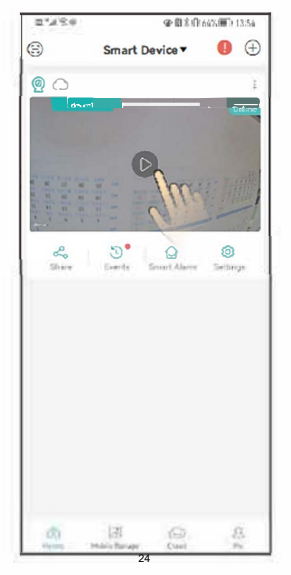

Paragem 4 Armazenamento na nuvem Passos para abrir o armazenamento na nuvem: Clique no ícone "nuvem" na interface de utilizador do dispositivo (Figura 11) e siga as instruções na interface da aplicação para compreender e abrir o pacote de armazenamento na nuvem, com uma variedade de pacotes disponíveis.

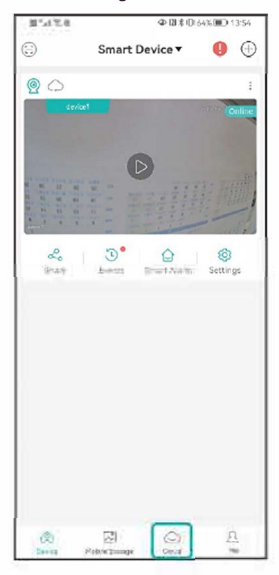

Figure 11

PERGUNTAS FREQUENTES

P: Como é que as câmaras armazenam vídeo?

R: 1. armazenamento local em cartão TF, suporta um

máximo de 128G de cartão TF, depois de concluído,

elimina automaticamente o vídeo anterior e substitui o vídeo.

2. armazenamento na nuvem.

P: Como fazer se a câmara não estiver ligada ou estiver desligada?

1. Verifique se a fonte de alimentação da câmara ou da rede do router está a funcionar normalmente.

2. Ligue a alimentação da câmara à câmara subtraída.

Reponha a câmara nas definições de fábrica.

P: O router 5g é suportado?

R: Se utilizar um router 5g, o 5G e o 2.4G utilizam o mesmo ponto de acesso de ligação (ou seja, o SSID é o mesmo). Pode ligar-se diretamente. Se o 5G e o 2.4G não forem o mesmo ponto de acesso de ligação (ou seja, o SS.II) é diferente, geralmente o SSID do 2.4G éxxxx-2.4G,\_\_SSID de5G

éxxxxx-SG), é favor ligar o WIFI do telemóvel ao hotspot de xxxxx-2.4G do router antes de configurar a câmara.

### Aviso

1 Alterar a palavra-passe do utilizador durante a utilização deste produto para evitar que os criminosos se apoderem dele.

2. não instale o dispositivo num local húmido, poeirento ou acessível a crianças.

 Utilize e guarde o dispositivo dentro dos limites de temperatura e humidade permitidos e não o desmonte.

## Endereços

1. consulte o produto real, o manual serve apenas de referência.

A aplicação e o firmware do produto serão actualizados periodicamente. 3. pode atualizar o firmware para a versão mais recente sem aviso prévio. O manual é apenas para referência.

 O manual pode conter partes tecnicamente incorrectas ou inconsistentes com as funções do produto ou erros de impressão. Consulte a interpretação final da nossa empresa.

# WIFI CAMERA Quick Manual

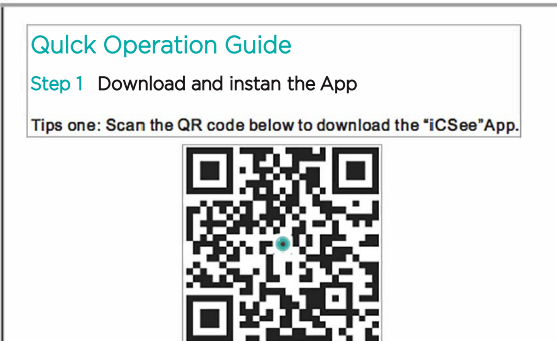

Tips two: Sear, ch "iCSee" in the App store and download.

Step 2 Tum on the power

Power on the camera, turn on the device, it will send "system sterting up, wait be configered, Wait for the connection, please configure the network according to the Instructions" prompt afler several seconds, if the camera does not have a prompt sound for a long time, you can press and hold the camera Resal button until you hear the prompt • Restore factory settings, please do not power off"and release it to restore the camera to factory settings and then configure lhe network.

#### Note:

If you need local storege, please install the memory card firstly, and then power on the device (the memory card does not support hot swapping, please plug and unplug the memory card when lhe device is powered off). Cloud storege is recommended, which is safe and convenient. Details See "Step 4" foroperation.

#### Stop 3 Configur& the network of the camera

#### Bluetooth network configuration

Note: If the device supports Bluetooth network configuration, please configure it as follows.

1.Connect your phone to WIFI network and turn on Bluetooth.

2.0pen !he iCSee app, registe, an account and login(Figure 1).

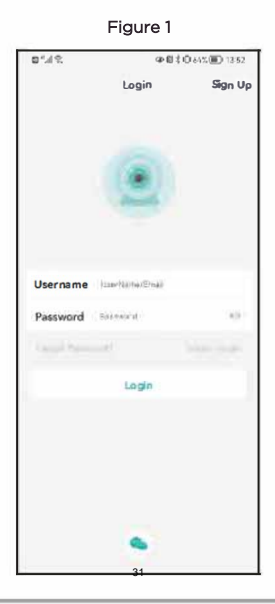

 After successful login,. Click the ++• button in the top right comer of the screen (Figure 2).

4.Click on the main inteñace to search forfound devices (Figure 3) (ifthe camera is not searched please turn the phone Bluetooth offfor 5 seconds and turn it back on, then search again ar long press the camera Res et button to reset Search again).

Figure2

Figure3

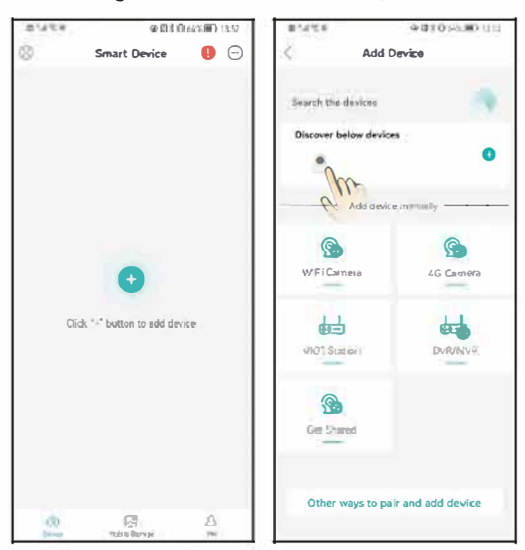

32

- 5.Enter the wireless router password and click "Confirm" (Figure 4).
- 6. Waitfor the camera network configuration, when the camera emits the voice message connecting, please wait, connect rouler successfully", the network configuration is successful (Figura 5).

Figure 5

Figure 4

@ @ 2 0 64% ID 13:53 21/24 @目文目4/5 回0.1252 09/80 Router Setting 00 2.4GHz 5GHz 7.044 A ..... Initializing device configuration "Select a We-R with stable and strong uprial , IRI in the correct Wil EL password Failed to connect to WIFP? Confirm

7.After the network configuration is successful, set the camera name(Figure 6).

8.Followthe APP interface to guide you through the setup. After the configuration is completed, the device is dispfayed in the device lisl interface. Click to open the real-time preview screen, and carry out relevanl operations and settings(Figure 7).

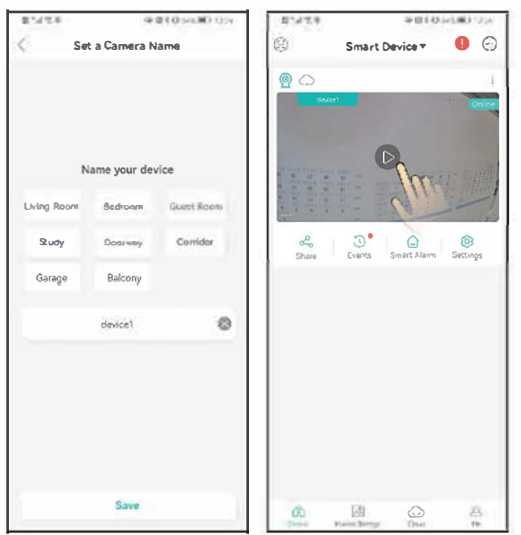

Figures

Figure 7

#### WiFi network configuration

Note: If the device does not support Bluetooth network configuration or Bluetoothnetwork configuration fails, please configure it as follows.

1.Conned your phone to WiFi network.

2.Login to iCSee App, q[jck++• to add devices (Figure 8), and select "WiFi Camera• (Figure 9).

3.Set network configuration according to the camera's voice prompts and the APP interface step-by-step guide. When the camera emits a "Connect router successfully-prompt...jt means that the camera has successfully configurad the network.

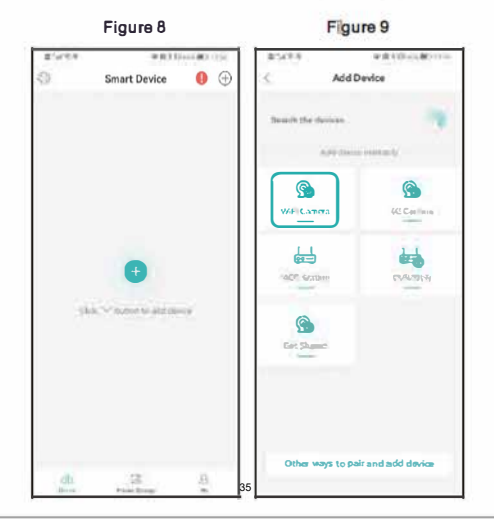

4.After the network configuration is successful, toUow the instructions on!heAPP interface to set the camera password and name.

5.After the configuration is oompleted, the device is displayed in the device list interface. Click to open the real-time preview screen, and carry out refevant operations and settings(Ffl;Jure 10).

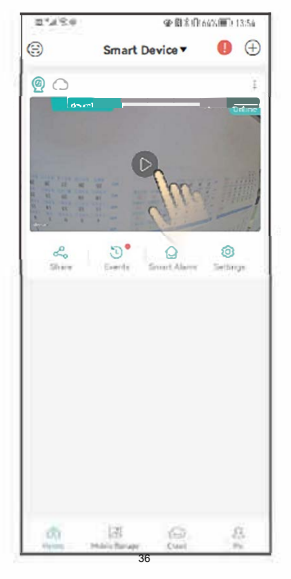

Figure 10

#### Step 4 Cloud Storage

Steps to open cloud storage) click the "cloud" kon In the device li st in terface (Figure 11), and follow the guidan ce of the app interface to understand and open the cloud storage package, wij h a variety of packages available.

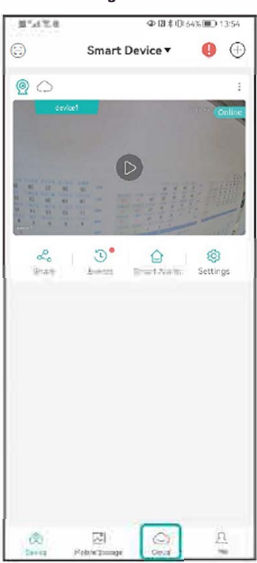

Figure 11

# FAQ

Q: How do cameras atore video?

A: 1.Local TF card storage, maximum support up to 128G TF card afterfull automatically delate earffervideo, overwrite video.

2.Cloud storege.

Q: Howto do lifthe camera Is not connected or offilne? A: 1.Check if the camera poweror network of router normally . 2.Plug the camera power to restart camera. 3.Restore the camera to factory settings.

Q: Is 5g router aupported?

A : If you use 5g router, 5G and 2.4G use the same connection hotspot (that is, SSID is the same). Jyou can connect direcUy. If 5G and 2.4G are not the same connection hotspot (that is, SS.II) is different, generally SSID of 2.4G is xxxx-2.4G\_SSID of 5G

isxxxxx-SG), please connect WIFI of mobile phone to hotspot of xxxxx-2.4G of router befare configuring camera.

## Notice

- 1. Pisase change the user passwordwhile using this productto avoid beirng misappropriated bycriminals.
- Do not install the device in a place that is damp, dusty, or accessible to children.
- Pisase use and store with the allowable temperatura and humidity range, and do not disassemble the equipment al wilh.

# Directions

- 1. Pisase refer to the actual product, the manual is for reference only.
- The APP and product finnware will be updated fr,om time to time. You can upgrede to the lates! firmware online by yourselfwithout notice. The manual is forreference only.
- The manual may contain technically inaccurate parts or parts that are inconsistent with product functions ar printed errors. Please refer to our company's final interpretation..

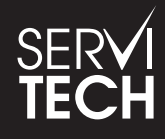

SERVICIO TÉCNICO OFICIAL GADNIC www.servitech.com.ar

() 11 6260 1114 (sólo texto) serviciotecnico@servitech.com.ar